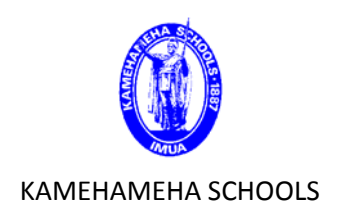

# SMS User Guide

# **Student Behavior**

**Overview:** This guide provides some easy and helpful steps on how to add a student behavior record.

- **1-** Search for student as you normally would do.
- 2- Go to the students Demographics page and click on the "Student Behavior" link located on the left side of the page.

|                  |                 | 2         |                     |                   |             |
|------------------|-----------------|-----------|---------------------|-------------------|-------------|
| Demographics     | School Specific | *Overview | Personal Info       | Address/Phone     | Medic       |
| Contacts         |                 |           |                     |                   |             |
| O                | No thumbhail    |           | Preferred name:     |                   |             |
| Grades           | available.      |           | Current age:        | 14                |             |
| Schedule         |                 |           | Home school:        | KS Kapalama Hi    | gh Scho     |
| Student Behavior | 3 2             | Cu        | irrent grade level: | 9                 |             |
| Program Profile  |                 | CL        | Irrent homeroom:    | Kaui              |             |
|                  |                 |           | Counselor           | Loo William I     |             |
| Test Results     |                 |           | arollmont status:   | Lee, William L    |             |
| Poordor Status   |                 | L.        | in onneni status.   | Enrolled in Multi | ple Scho    |
| Detention Hours  |                 | Student   | promotion status:   | Pending           |             |
| Detention nours  |                 |           | Academic plan:      | Kapalama Gradu    | uation - 2  |
| Activities       |                 | Placem    | ent classification: | (0-9)             |             |
| Std. Activities  |                 |           |                     | Home address      | s is in a s |
|                  |                 |           |                     |                   | ont nortal  |

**3-** When the screen refreshes you will be in the student's behavior page. If the student has any student behavior records they would show up here.

| Abiley, Vidal Kaohuka K             | 1133661, Gr-09, Male, Apr 30, 200 | \$                     |                      |         |                | Actions 👻 | Edit 🗸 | Reports - |
|-------------------------------------|-----------------------------------|------------------------|----------------------|---------|----------------|-----------|--------|-----------|
| Demographics<br>Contacts            | Student Behavior Search           |                        |                      |         |                |           |        | ~         |
| Grades                              | Search Results                    |                        |                      |         |                |           |        | ^         |
| Credits<br>Schedule                 | List: - Select a search criter    | ia - 🔹                 |                      |         |                |           |        |           |
| Student Behavior<br>Program Profile | Selected 0                        |                        |                      |         |                |           |        | Tatal     |
| Test Results                        | Incident Number                   | Incident<br>Start Date | Incident<br>Severity | Primary | Event or Conce | ern       | Acti   | ion       |
| Boarder Status<br>Detention Hours   | There are no records in this      | list.                  |                      |         |                |           |        | TOP       |
| Activities                          |                                   |                        |                      |         |                |           |        |           |
| Std. Activities                     |                                   |                        |                      |         |                |           |        |           |
|                                     |                                   |                        |                      |         |                |           |        |           |
|                                     |                                   |                        |                      |         |                |           |        |           |
|                                     |                                   |                        |                      |         |                |           |        |           |

**4-** To begin adding a behavior incident click on the Action tab on the top of the page then Add Behavior Incident.

| PowerS                              | chool SMS                     |             | Student name of | r number                                        | Quick       | Search           |
|-------------------------------------|-------------------------------|-------------|-----------------|-------------------------------------------------|-------------|------------------|
|                                     |                               |             |                 | Boarding KHS : KS Kapala                        | ma High Scl | hool <u>Role</u> |
| Search                              | School                        | Admin       | My Reports      | Quick Links                                     | Į.          | -                |
| Home > Student Search > St          | udent Behavior                |             |                 |                                                 | 2018        | 8 - 2019         |
| Abiley, Vidal Kaohuka K             | 1133661, Gr-09, Male, Apr 30, | 2004        |                 | Actions - E                                     | dit 🕳 Re    | ports 👻          |
| Demographics<br>Contacts            | Student Behavior Searc        | h           |                 | Add Behavior Incident<br>Edit Behavior Incident |             | ~                |
| Grades<br>Credits<br>Schedule       | Search Results                | riteria - 💌 |                 | Print                                           | J           | ^                |
| Student Behavior<br>Program Profile | Selected: 0                   |             |                 |                                                 | Ътс         | otal:0           |

# 5- A new window will open.

| 🌜 Add Behavior Incident - Mozilla Firefox                                                                                                    |                                                                                                    |                                                                      |
|----------------------------------------------------------------------------------------------------|----------------------------------------------------------------------------------------------------|----------------------------------------------------------------------|
| 🛈 🛍 https://tstsmsweb. <b>ksdevx.net</b> /PowerSchoolSM                                                                                               | S/StudentBehavior/AddIncidentDialog.as                                                                    | apx 133% ···· 🛡 🏠 🗏                                                  |
| Events selected here will, by default, be as<br>be created for students who are enrolled in<br>and actions as well as student involvement<br>created. | ssigned to all pre-selected stude<br>n the reporting school. Student a<br>t type can be modified once the | nts. Actions will only<br>issignment to events<br>incident record is |
| *Incident Start:                                                                                                    | 08/14/2018                                                                                                | mm/dd/yyyy                                                           |
| *Incident Category:                                                                                                    | N/A                                                                                                    | •                                                                    |
| Overall Incident Severity:                                                                                                    | N/A                                                                                                    | •                                                                    |
| <ul> <li>Show only event/concerns that relate to</li> <li>Show All</li> </ul>                                                                         | o the selected category                                                                                   |                                                                      |
| Available Events/Concerns                                                                                                    | *Selected                                                                                                 | Total: 0                                                             |
|                                                                                                    | Add.><br>Remove                                                                                           | A<br>T                                                               |
| Available Actions                                                                                                    | Selected:                                                                                                 | Total: 0                                                             |
| N/A<br>Alcohol and/or drug test L4<br>Alcohol and/or drug test L5<br>Behavioral Contracts                                                             | Add-><br>Remove                                                                                           | *<br>*                                                               |
| Action start date:                                                                                                    | 08/14/2018                                                                                                | mm/dd/yyyy                                                           |
| Action end date:                                                                                                    | 08/14/2018                                                                                                | mm/dd/yyyy                                                           |
| *Required                                                                                                    |                                                                                                    | Continue Cancel                                                      |

- **6-** You will need to choose an Incident start date and and Incident category. When you choose an incident category, a list of concerns to choose will populate in the window below.
  - Enter Incident Start date, Incident Category and Overall Incident Severity.
  - Choose an event from the window and click on "Add" to move it to the right. If you want to remove it, highlight item and select "Remove".
  - Choose an available action like "detention" or "warning". If you want to remove it, highlight item and select "Remove".
  - Choose an Action Start date (and Action End date, if applicable) to indicate when the incident will start and or end.

| Ndd Behavior Incident - Mozilla Firefox                                                                                                    |                                                                                |
|----------------------------------------------------------------------------------------------------|--------------------------------------------------------------------------------|
| 🕕 🛈 🗞 https://tstsmsweb. <b>ksdevx.net</b> /PowerSchoolSMS/StudentBehavior/AddIncidentDialo                                                                                                    | og.asp) 1 33% 🚥 💟 🔂 🗏                                                          |
| Events selected here will, by default, be assigned to all pre-selected stube created for students who are enrolled in the reporting school. Studen and actions as well as student involvement type can be modified once to created. | udents. Actions will only<br>nt assignment to events<br>the incident record is |
| *Incident Start: 08/14/2018                                                                                                    | mm/dd/yyyy                                                                     |
| *Incident Category: Behavior Event                                                                                                    | •                                                                              |
| Overall Incident Severity: Level I                                                                                                    | •                                                                              |
| Show only event/concerns that relate to the selected category                                                                                                    |                                                                                |
| Show All                                                                                                    |                                                                                |
| Available Events/Concerns *Selected                                                                                                    | Total: 0                                                                       |
| Vand/Destruct<br>Violence<br>Weapon/Replica<br>Dress Code                                                                                                    | ~                                                                              |
| Available Actions Selected:                                                                                                    | Total: 0                                                                       |
| Suspension L5<br>Time-Out<br>Written Reprimand<br>Verbal Warning<br>Remove                                                                                                    | ~                                                                              |
| Action start date: 08/14/2018                                                                                                    | mm/dd/yyyy                                                                     |
| Action end date: 08/14/2018                                                                                                    | mm/dd/yyyy                                                                     |
| *Required                                                                                                    | Continue Cancel                                                                |

• Click Continue. The page will refresh.

| Available Events/Concerns                                       |       | *Selected  | Total: 1 |
|-----------------------------------------------------------------|-------|------------|----------|
| Use of Drugs<br>Vand/Destruct<br>Violence                       | Add-3 | Dress Code | A        |
| vveapon/Replica                                                 | - L   |            | -        |
|                                                                 |       |            |          |
| Available Actions                                               |       | Selected:  | Total: 1 |
| Available Actions<br>Suspension L4                              | Add-> | Selected:  | Total: 1 |
| Available Actions<br>Suspension L4<br>Suspension L5             | Add-> | Selected:  | Total: 1 |
| Available Actions<br>Suspension L4<br>Suspension L5<br>Time-Out | Add-> | Selected:  | Total: 1 |

- 7- You may enter more details for the incident in the following fields:
  - Incident details:

Incident end is used to add an end date if the incident took place over a period of time.Referred by is used to add a staff member that was involved in the incident.Incident Description is used to add more details to the incident.

| cident number and start d     | ate. 54550 - Aug 14, 2018     |                        |                       | Actions •        | Luit |
|-------------------------------|-------------------------------|------------------------|-----------------------|------------------|------|
| Demographics<br>Contacts      | Incident Details              |                        |                       | ^                |      |
| Grades                        | *Incident Category: B         | ehavior Event          |                       | •                |      |
| Credits                       | *Incident start: 08           | 3/14/2018 mm/dd/yyyy   | Time: 12 -: 00 - AM - | hh:mm            |      |
| Schedule                      | Incident end:                 | mm/dd/aaay             | Time: 12 . 00 . AM .  | bb:mm            |      |
| Student Behavior              | incident end.                 | init da yyyy           |                       | 1                |      |
| Program Profile               | Referred by,<br>school: K     | S Kapalama High School |                       | •                |      |
| Test Results                  | Referred by: N                | I/A                    |                       | •                |      |
| Boarder Status                | Referred by (other):          |                        |                       |                  |      |
| Detention Hours               | Overall incident<br>severity: | evel I                 |                       | •                |      |
| Activities<br>Std. Activities | Incident<br>Description:      |                        |                       |                  |      |
|                               |                               |                        | Additional            | Incident Details |      |

8- Boarding Dept: When you have completed entering the Incident – Select "Additional Incident Details" link. Check "Boarder Incident" box from Boarder Incident Information panel, then press OK.

| rity:                               |                              |            |                       |           |
|-------------------------------------|------------------------------|------------|-----------------------|-----------|
| ion:                                |                              |            |                       |           |
|                                     |                              | [          | Additional Incident E | )etails   |
|                                     |                              |            |                       | ^         |
|                                     |                              |            |                       | OK Cancel |
| Enrollments                         |                              |            |                       |           |
| Permanent Record<br>Program Profile | Scheduling group:            | N/A        |                       | •         |
| Health Tracking<br>Test Results     | Class:                       | N/A        |                       | •         |
| Honor Rolls                         | Boarder Incident Information |            |                       |           |
| Counseling Mtgs                     |                              | Boarder Ir | ncident               |           |
| K Scholars<br>K Scholars Data       |                              |            |                       |           |

Persons Involved

**Select School Student** is used to add another student from the same school. **Select District Student** is used to add a student that is from another school but part of that same district.

Select Staff is used to add a staff member.

**Add other** is used to add another person that was involved in the incident. This person is somebody that is not part of the School or the District.

**Remove** is used to remove any person that was added to the incident by mistake.

| Demographics                                                                                          | Persons Involved                                                                                     |                     |                 |                                          | ~                       |
|----------------------------------------------------------------------------------------------------|----------------------------------------------------------------------------------------------------|---------------------|-----------------|------------------------------------------|-------------------------|
| Contacts                                                                                              |                                                                                                    |                     |                 |                                          |                         |
| Grades                                                                                                | Selected: 0                                                                                          |                     |                 |                                          | 📥 Total: 1              |
| Credits                                                                                               | Name                                                                                                 | ID                  | Involvement     | Person Type                              | School                  |
| Schedule                                                                                              | Abiley, Vidal Kaohuka K                                                                              | 1133661             | Primary         | School Student                           | KS Kapalama High School |
| Student Behavior                                                                                      |                                                                                                    |                     |                 |                                          |                         |
|                                                                                                    | Select School Student                                                                                | Selec               | t District Stud | ent Select                               | Staff Add Other         |
| Program Profile                                                                                       | Select School Student<br>Remove                                                                      | Selec               | t District Stud | ent Select                               | Staff Add Other         |
| Program Profile<br>Test Results                                                                       | Select School Student<br>Remove                                                                      | Selec               | t District Stud | ent Select                               | Staff Add Other         |
| Program Profile<br>Test Results<br>Boarder Status                                                     | Select School Student<br>Remove                                                                      | Selec               | t District Stud | ent Select                               | Staff Add Other         |
| Program Profile<br>Test Results<br>Boarder Status<br>Detention Hours                                  | Select School Student<br>Remove<br>Events or Concerns<br>To modify an 'Event/concern'                | Select the e        | event/concern h | ent Select                               | Staff Add Other         |
| Program Profile<br>Test Results<br>Boarder Status<br>Detention Hours                                  | Select School Student<br>Remove<br>Events or Concerns<br>To modify an 'Event/concern'<br>Selected: 0 | Select select the e | t District Stud | ent Select<br>yperlink.                  | Staff Add Other         |
| Program Profile<br>Test Results<br>Boarder Status<br>Detention Hours<br>Activities                    | Select School Student<br>Remove<br>Events or Concerns<br>To modify an 'Event/concern'<br>Selected: 0 | Select select the e | t District Stud | yperlink.                                | Staff Add Other         |
| Program Profile<br>Test Results<br>Boarder Status<br>Detention Hours<br>Activities<br>Std. Activities | Select School Student<br>Remove<br>Events or Concerns<br>To modify an 'Event/concern'<br>Selected: 0 | Select the e        | t District Stud | ent Select<br>yperlink.<br>erity Persons | Staff Add Other         |

- When you click on Select School Student you have the option to: Add Primary: Used to add another primary person involved in this incident. Add Victim: Used to add a victim to the incident. Add Witness: Used to add a witness.
- In order to Add another student you first will have to search for the student then select the check box to the left of their name and then click on the appropriate option (same as above), then select OK.

| Persons Involved - School Stude | nt                                                                                   |                                                  |                                         | Actions -            | Edit - |
|---------------------------------|--------------------------------------------------------------------------------------|--------------------------------------------------|-----------------------------------------|----------------------|--------|
| Demographics                    | To select students involved in this inci<br>grid, and then click the appropriate inv | dent, perform a search<br>volvement type 'Add' b | i, select the student(s) fron<br>utton. | n the search results |        |
| Contacts                        | Selected: 0                                                                          |                                                  | Total:1                                 |                      |        |
| Grades                          | Name                                                                                 | ID                                               | Involvement                             |                      |        |
| Credits                         | Abiley, Vidal Kaohuka K                                                              | 1133661                                          | Primary                                 |                      |        |
| Schedule                        | Add Brimany Add Victim A                                                             | dd Witness Berne                                 | <b>10</b>                               |                      |        |
| Student Behavior                | Add Fillinary Add Viculii Ad                                                         | ad whitess Relifo                                | ve                                      |                      |        |
| Program Profile                 | Student Search                                                                       |                                                  |                                         | ^                    |        |
| Test Results                    | Basic Detail                                                                         |                                                  |                                         |                      |        |
| Boarder Status                  |                                                                                      |                                                  |                                         |                      |        |
| Detention Hours                 | Search by:                                                                           |                                                  |                                         |                      |        |
| Activities                      | Last name<br>First name                                                              | <ul> <li>starts</li> <li>starts</li> </ul>       | with  with                              |                      |        |

#### • Events and Concerns:

| Demographics                                                                                            | Persons Involved                                                                                                    |                         |                |                                          | ^                       |
|----------------------------------------------------------------------------------------------------|----------------------------------------------------------------------------------------------------|-------------------------|----------------|------------------------------------------|-------------------------|
| Contacts                                                                                                |                                                                                                    |                         |                |                                          |                         |
| Grades                                                                                                  | Selected: 0                                                                                                    |                         |                |                                          | 📥 Total: 1              |
| Credits                                                                                                 | Name                                                                                                    | ID                      | Involvement    | Person Type                              | School                  |
| Schedule                                                                                                | Abiley, Vidal Kaohuka K                                                                                                    | 1133661                 | Primary        | School Student                           | KS Kapalama High School |
| Student Behavior<br>Program Profile                                                                     | Select School Student<br>Remove                                                                                                    | Select                  | District Stud  | ent Select                               | Staff Add Other         |
| Student Behavior<br>Program Profile<br>Test Results<br>Boarder Status<br>Detention Hours                | Select School Student<br>Remove<br>Events or Concerns<br>To modify an 'Event/concern'                                                        | Select                  | vent/concern h | ent Select<br>yperlink.                  | Staff Add Other         |
| Student Behavior Program Profile Test Results Boarder Status Detention Hours Activities                 | Select School Student<br>Remove<br>Events or Concerns<br>To modify an 'Event/concern'<br>Selected: 0                                         | Select                  | District Stud  | ent Select                               | Staff Add Other         |
| Student Behavior Program Profile Test Results Boarder Status Detention Hours Activities Std. Activities | Select School Student<br>Remove         Events or Concerns         To modify an 'Event/concern'         Selected: 0         Category       E | Select<br>select the ev | vent/concern h | ent Select<br>yperlink.<br>rrity Persons | Staff Add Other         |

• Actions:

To modify a specific **'Action'** select the action hyperlink. To define dates and times for **'Action steps'** select the action step(s) hyperlink.

| Greatts                                          | 00100104.0                                                                                                    |                                                                                         |                                     |                                          |                                                                                                    |        |
|--------------------------------------------------|----------------------------------------------------------------------------------------------------|-----------------------------------------------------------------------------------------|-------------------------------------|------------------------------------------|----------------------------------------------------------------------------------------------------|--------|
| Schedule                                         | Category                                                                                                    | Event/Concern                                                                           | Severity                            | Persons inv                              | volved                                                                                              |        |
| Student Behavior                                 | Behavior Event                                                                                                    | Dress Code                                                                              | Level I                             | Abiley, Vida                             | al Kaohuka K (P)                                                                                    |        |
| Program Profile                                  | Add Delete                                                                                                    |                                                                                         |                                     |                                          |                                                                                                    |        |
| Test Results                                     | Actions                                                                                                    |                                                                                         |                                     |                                          |                                                                                                    | ^      |
| Boarder Status                                   | Actions                                                                                                    |                                                                                         |                                     |                                          |                                                                                                    | ~      |
|                                                  |                                                                                                    |                                                                                         |                                     |                                          |                                                                                                    |        |
| Detention Hours                                  | To modify a specific 'Act<br>select the action step(s)                                                                                  | tion' select the action hy<br>hyperlink.                                                | /perlink. To defi                   | ine dates and t                          | times for 'Action steps'                                                                            | •      |
| Activities                                       | To modify a specific 'Ac'<br>select the action step(s)                                                                                  | tion' select the action hy hyperlink.                                                   | /perlink. To defi                   | ine dates and t                          | times for 'Action steps'                                                                            |        |
| Activities<br>Std. Activities                    | To modify a specific 'Ac'<br>select the action step(s)<br>Selected: 0                                                                   | tion' select the action hy hyperlink.                                                   | vperlink. To defi                   | ine dates and t                          | times for 'Action steps'                                                                            | otal:1 |
| Detention Hours Activities Std. Activities       | To modify a specific 'Act<br>select the action step(s)<br>Selected: 0                                                                   | ion' select the action hy hyperlink.<br>Action step(s)                                  | /perlink. To defi                   | ine dates and t<br>t start date          | times for 'Action steps'<br>Limes for 'Action steps'<br>Limes for 'Action steps'<br>Target end date | otal:1 |
| Detention Hours Activities Std. Activities       | To modify a specific 'Act<br>select the action step(s)<br>Selected: 0                                                                   | ion' select the action hy<br>hyperlink.<br>Action step(s)<br>a K                        | /perlink. To defi                   | ine dates and t<br>t start date          | times for 'Action steps'                                                                            | btal:1 |
| Detention Hours<br>Activities<br>Std. Activities | To modify a specific 'Ac'<br>select the action step(s)<br>Selected: 0<br>Action<br>Abiley, Vidal Kaohuk                                 | ion' select the action hy<br>hyperlink.<br>Action step(s)<br>a K<br>Detention - Level 1 | /perlink. To defi<br>Targe<br>08/14 | ine dates and t<br>t start date<br>/2018 | Target end date                                                                                     | otal:1 |
| Activities<br>Std. Activities                    | To modify a specific 'Act<br>select the action step(s)<br>Selected: 0<br>Action<br>Abiley, Vidal Kaohuk<br>Verbal Warning<br>Add Delete | ion' select the action hy<br>hyperlink.<br>Action step(s)<br>a K<br>Detention - Level 1 | perlink. To defi<br>Targe<br>08/14  | ine dates and t<br>t start date<br>/2018 | Target end date                                                                                     | btal:1 |

\*Do not press OK until you have added an Action step.

#### 9- Add Action step: Actions > Add Action Step

| 1                      |                           |                            |                              | Sche                      |      | 5. K5 Kapalalia            | a nigir scho |        |
|------------------------|---------------------------|----------------------------|------------------------------|---------------------------|------|----------------------------|--------------|--------|
| Search                 | Class                     | School                     | Admin                        | My Reports                | Quic | k Links                    |              | -      |
| ome > Student Search > | Student Behavior (Abiley, | /idal Kaohuka K) > Edit Be | ehavior Incident (34590 - Au | g 14, 2018) > Edit Action | 201  | 18 - 2019 Act              | tive Pla     | inning |
| ction Summary for Ab   | iley, Vidal Kaohuka Keoki | Kealiikoa Incident #3      | 34590-Reported on: Aug 1     | 4,2018                    |      |                            | Actio        | ons -  |
|                        | μ. H                      | esponsible person: N/A     |                              |                           | •    | Add Action S               | tep          |        |
| Demographics           | Respons                   | ible person (other):       |                              |                           |      | Delete Actio               | 1 Step       |        |
| Contacts               |                           | •                          |                              |                           | •    |                            |              |        |
| Family                 | *A                        | ction sub-category: Leve   | Level I                      |                           |      | Print Events and Concerns. |              |        |
| Attendance             | -                         | *Action: Verb              | al Warning                   | •                         |      | Print Action               | Steps        | _      |
| Grades                 | =                         | Action type: N/A           |                              |                           |      |                            |              |        |
| Credits                |                           | Antina navanitur Laval     | 1                            |                           |      |                            |              |        |
| Schedule               |                           | Action seventy. Level      | 1                            |                           |      |                            |              |        |
| Academic Plan          |                           |                            |                              |                           |      |                            |              |        |

Once the Page refreshes, you will be able to Add an Action Step and Detention hours. Adding Action step data to the incident.

Action step category: Always choose one

Action step: KS Policy

**Description:** is used to add a description of what kind of work will the student do to serve the assigned detention hours.

For example they will serve lunch duty in the dining hall.

Action step status: This step is not necessary. It is used to let another person who might read this file to contact the person who created this incident in order to get a status update.

Action Step Date Ranges: Add date and time that the action or detention will take place.

Select OK.

| 90 - Aug 14, 2018 | Reported on: Aug 14, 2018 9:57 AM                       |  |  |  |  |  |  |
|-------------------|---------------------------------------------------------|--|--|--|--|--|--|
| <u>^</u>          |                                                         |  |  |  |  |  |  |
| cs                | Action Step for Abiley, Vidal Kaohuka K                 |  |  |  |  |  |  |
|                   |                                                         |  |  |  |  |  |  |
|                   | *Action step category: N/A                              |  |  |  |  |  |  |
|                   | *Action step: N/A                                       |  |  |  |  |  |  |
|                   | Description: Maximum 1000 characters                    |  |  |  |  |  |  |
|                   |                                                         |  |  |  |  |  |  |
| an                |                                                         |  |  |  |  |  |  |
| avior             |                                                         |  |  |  |  |  |  |
|                   |                                                         |  |  |  |  |  |  |
| _                 | Action step status: N/A                                 |  |  |  |  |  |  |
| =                 |                                                         |  |  |  |  |  |  |
| Record            | Action Step Date Ranges                                 |  |  |  |  |  |  |
| file              |                                                         |  |  |  |  |  |  |
| ing               | Selected: 0 Total:1                                     |  |  |  |  |  |  |
|                   | * Start Date * End Date Start Time End Time             |  |  |  |  |  |  |
|                   | mm/dd/yyyy mm/dd/yyyy hh:mm hh:mm                       |  |  |  |  |  |  |
|                   | □ 08/14/2018 08/14/2018 12 ▼: 00 ▼ AM ▼ 12 ▼: 00 ▼ AM ▼ |  |  |  |  |  |  |
| us                |                                                         |  |  |  |  |  |  |
| Vitgs             |                                                         |  |  |  |  |  |  |
|                   | Detention Hours Assigned                                |  |  |  |  |  |  |
| Data              | Detention Hours: D                                      |  |  |  |  |  |  |
| Pts.              |                                                         |  |  |  |  |  |  |
| tivity            | Detention Hours Served                                  |  |  |  |  |  |  |
| irs.              |                                                         |  |  |  |  |  |  |
|                   | Hours Served                                            |  |  |  |  |  |  |
| ion               | Selected: 0 Add Edit Delete                             |  |  |  |  |  |  |
| ers               | The The The The The The The The The The                 |  |  |  |  |  |  |
| Jours             | No records match the search criteria.                   |  |  |  |  |  |  |
| )                 |                                                         |  |  |  |  |  |  |

Detention Hours: add hours

**Detention Hours Served:** To add hours served select ADD (page refreshes). Enter the information in fields: Date, Hours served, Responsible person,

| Det | ention Hours Served |         |           |          |  |
|-----|---------------------|---------|-----------|----------|--|
|     |                     | *Date:  | 8/14/2018 | m/d/yyyy |  |
| E   | *Hours              | Served: |           |          |  |
|     | *Responsible        | Person: |           |          |  |
|     | Co                  | mments: |           |          |  |
|     |                     |         |           |          |  |

**10-**Click **OK** to save the behavior incident.

When the screen refreshes you will see your new saved behaviors incident. You can go back to the record by clicking on the **Student Behavior** in the left hand column on the main homepage or the student's record.

Incident datails Persons Involved Events and Concerns Actions/ Detention Hours

| h > Student Behavior 2018 - 2019 Active Plan |                                                   |                |                     |                        |                      |                         | Planning       |           |          |              |
|----------------------------------------------|---------------------------------------------------|----------------|---------------------|------------------------|----------------------|-------------------------|----------------|-----------|----------|--------------|
| a K                                          | 11336                                             | 661, Gr-0      | 9, Male, Apr 30, 20 | 04                     |                      |                         |                | Actions 👻 | Edit 👻   | Reports 👻    |
|                                              | Î                                                 | Studer         | nt Behavior Search  |                        |                      |                         |                |           |          | $\checkmark$ |
|                                              |                                                   | Search Results |                     |                        |                      |                         |                |           | ^        |              |
|                                              | E List: - Select a search criteria -  Selected: 0 |                |                     |                        |                      |                         |                |           | Total:1  |              |
|                                              |                                                   |                | cident Number       | Incident<br>Start Date | Incident<br>Severity | Primary                 | Event or Conce | rn Act    | ion      |              |
|                                              |                                                   |                | 34590               | Aug 14, 2018           | Level I              | Abiley, Vidal Kaohuka K | Dress Code     | Ver       | bal Warr | ning         |
|                                              |                                                   |                |                     |                        |                      |                         |                |           |          | тор 👍        |
|                                              |                                                   |                |                     |                        |                      |                         |                |           |          |              |
|                                              |                                                   |                |                     |                        |                      |                         |                |           |          |              |

# List of Events/Concerns

| Academic Dishonesty           | PDA                           |
|-------------------------------|-------------------------------|
| Appear Code                   | Physical Contact              |
| Arson                         | Plagiarism                    |
| Assault                       | Poor Manners                  |
| Bomb Threat                   | Posession drug paraphernalia  |
| Burglary                      | Posession of Drugs            |
| Card Playing and/or Trading   | Possession dangerous weapon   |
| Cheating                      | Possession of Alchohol        |
| Conduct Off Cmp               | Presence of Alcohol           |
| dest/ damage studnt wk        | Presence of Drugs             |
| Det Canceled                  | Refusal to Present Student ID |
| Det Hrs Compl                 | Refuse Drug/Alcohol testing   |
| Det. No Show                  | Rules                         |
| Dishonesty                    | Serious or terroristic threat |
| Disobey Auth.                 | Severe Insubord or phys aslt  |
| Distribution/dealing Alcohol  | Sexual Misconduct             |
| Distribution/dealing of drugs | Sexual Offenses               |
| Dress Code                    | Tampering fr alarm/sfty equip |
| Excessive Tardy               | Tobacco Product               |
| Extortion                     | Unath use/possesion sch prop  |
| Fighting                      | Unexcused Abs                 |
| Fire/Safety                   | Unfit Conduct                 |
| Forgery                       | Unmod L1                      |
| Gambling                      | Unmod L1 or L2                |
| Harass/Hazing                 | Unmod L2 or L3                |
| Horse Play                    | Use of Alcohol                |
| Inappropriate Lang/ gestures  | Use of Drugs                  |
| Inappropriate PDA             | Vand/Destruct                 |
| Inappropriate Use technology  | Violence                      |
| Incomplete Work               | Weapon/Replica                |
| Insubrd/Defiant               |                               |
| Intermediate Theft            |                               |
| Major Theft                   |                               |
| Minor Theft                   |                               |
| Misuse of School Property     |                               |
| N/A N/A                       |                               |
| Negligence/ Prop Dam          |                               |
| Off Limits                    |                               |
|                               |                               |
|                               |                               |

### List of Actions

| Alcohol and/or drug test L4   | Loss of part pgrm L3       |
|-------------------------------|----------------------------|
| Alcohol and/or drug test L5   | Loss of part pgrm L4       |
| Behavioral Contracts          | Loss of part pgrm L5       |
| Community service L3          | N/A N/A                    |
| Community service L4          | On campus work assignment  |
| Community service L5          | Outside counseling L2      |
| Conduct Probation L2          | Outside counseling L3      |
| Conduct probation L3          | Outside Counseling L4      |
| Cont of Level 1 options       | Outside Counseling L5      |
| Cont of Level 1 or 2 options  | Release from School L3     |
| Cont of Level 1, 2, 3 options | Release from School L4     |
| Cont of Level 1,2,3,4 options | Release from School L5     |
| Detention L1                  | Release Sch or Prgm L3     |
| Detention L2                  | Repair/replacement         |
| Detention L3                  | Request of school leave L4 |
| Financial restitution L3      | Restitution                |
| Financial restitution L4      | School Counseling L1       |
| Financial restitution L5      | School counseling L2       |
| Impact on grade               | School counseling L3       |
| In school restriction L1      | School Counseling L4       |
| In school restriction L2      | School Counseling L5       |
| In school restriction L3      | Susp Suspended             |
| Loss of part co -cur L1       | Suspension L2              |
| Loss of part co -cur L2       | Suspension L3              |
| Loss of part co -cur L3       | Suspension L4              |
| Loss of part co -cur L4       | Suspension L5              |
| Loss of part co -cur L5       | Time-out                   |
| Loss of part pgrm L1          | Verbal Warning             |
| Loss of part pgrm L2          | Written Reprimand          |
|                               |                            |
|                               |                            |